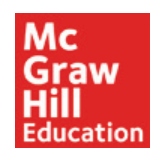

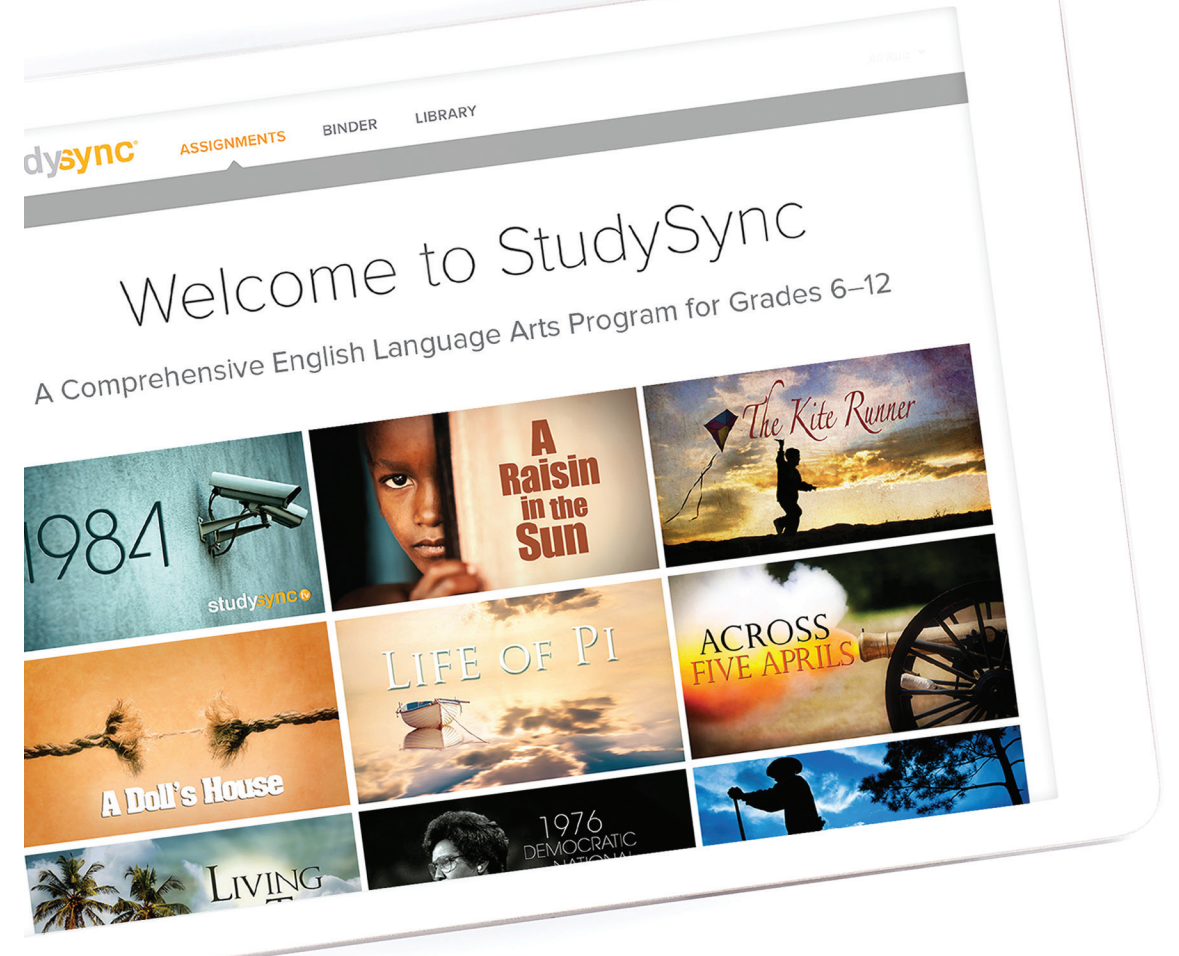

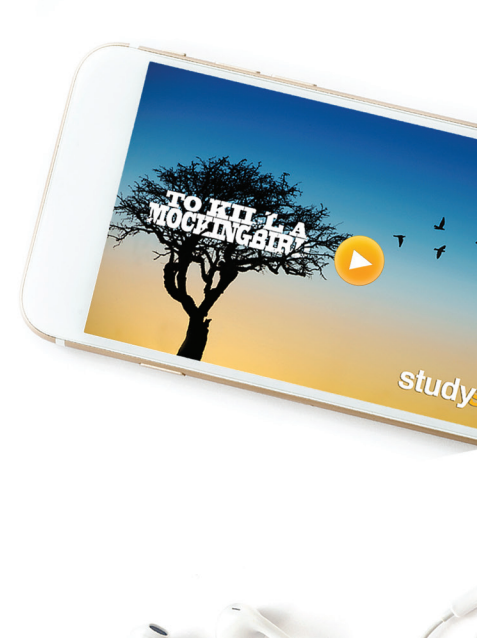

# **Studysync**<sup>®</sup>

# Demo Account Walkthrough

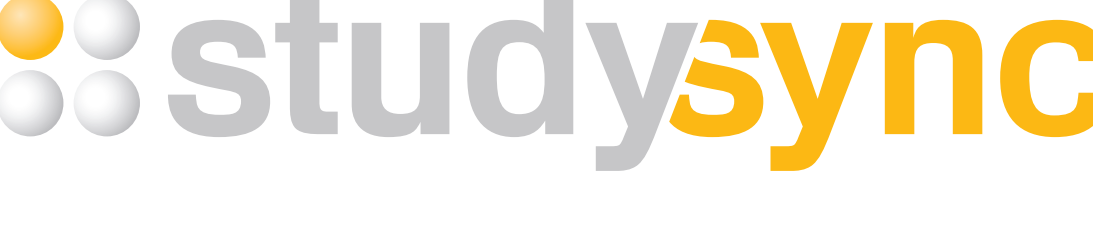

# Demo Account Walkthrough

# TABLE OF CONTENTS

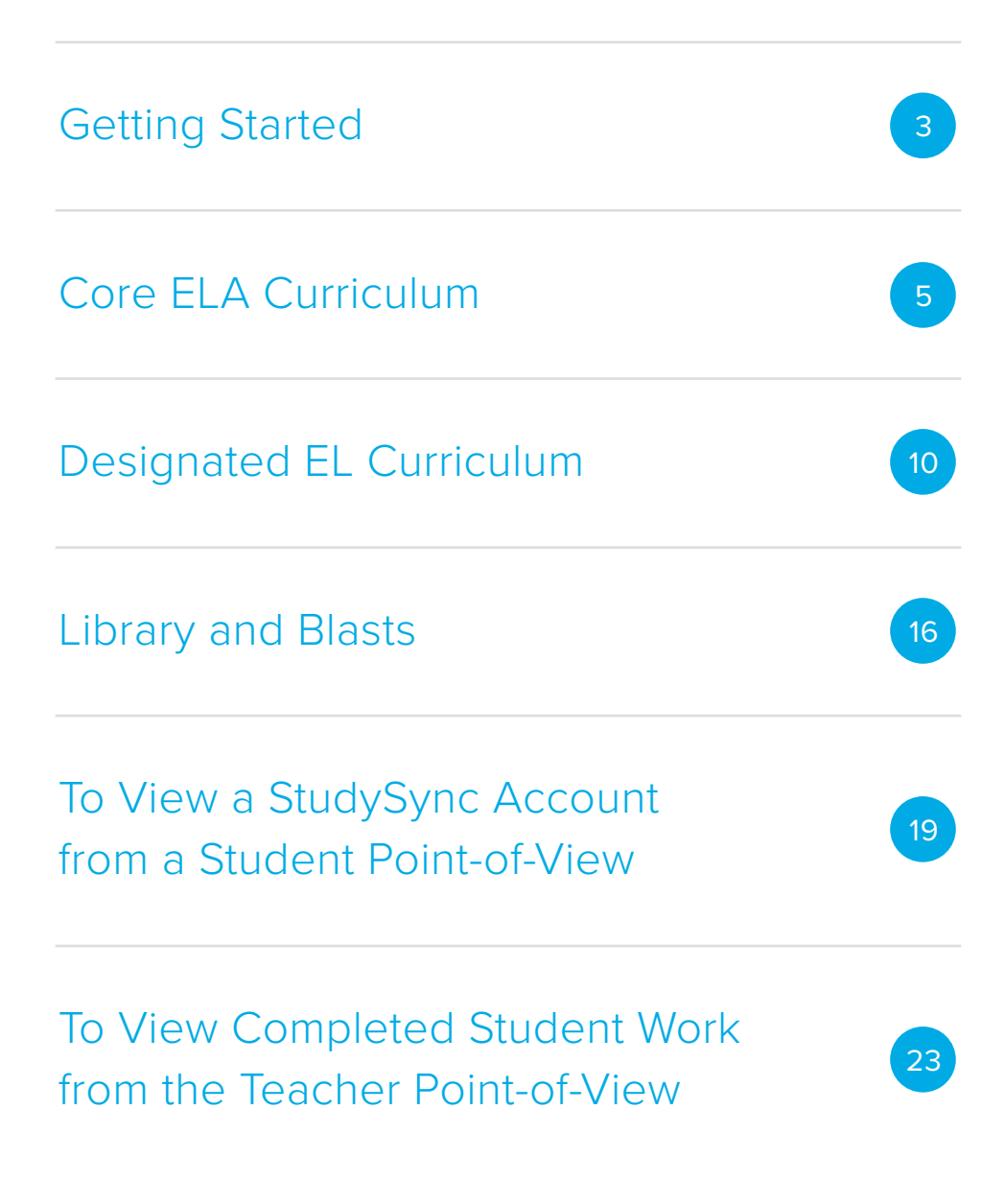

# STUDYSYNC DEMO ACCOUNT WALKTHROUGH

StudySync is a comprehensive literacy solution with hundreds of core texts, dynamic video and media guaranteed to inspire and advance reading, writing, listening, and critical thinking skills to prepare your students for college and careers.

With this Demo Account, you will be able to explore all of the content and features available within StudySync, as well as view sample completed work from both the student and teacher points-of-view. Just follow the instructions below to see for yourself!

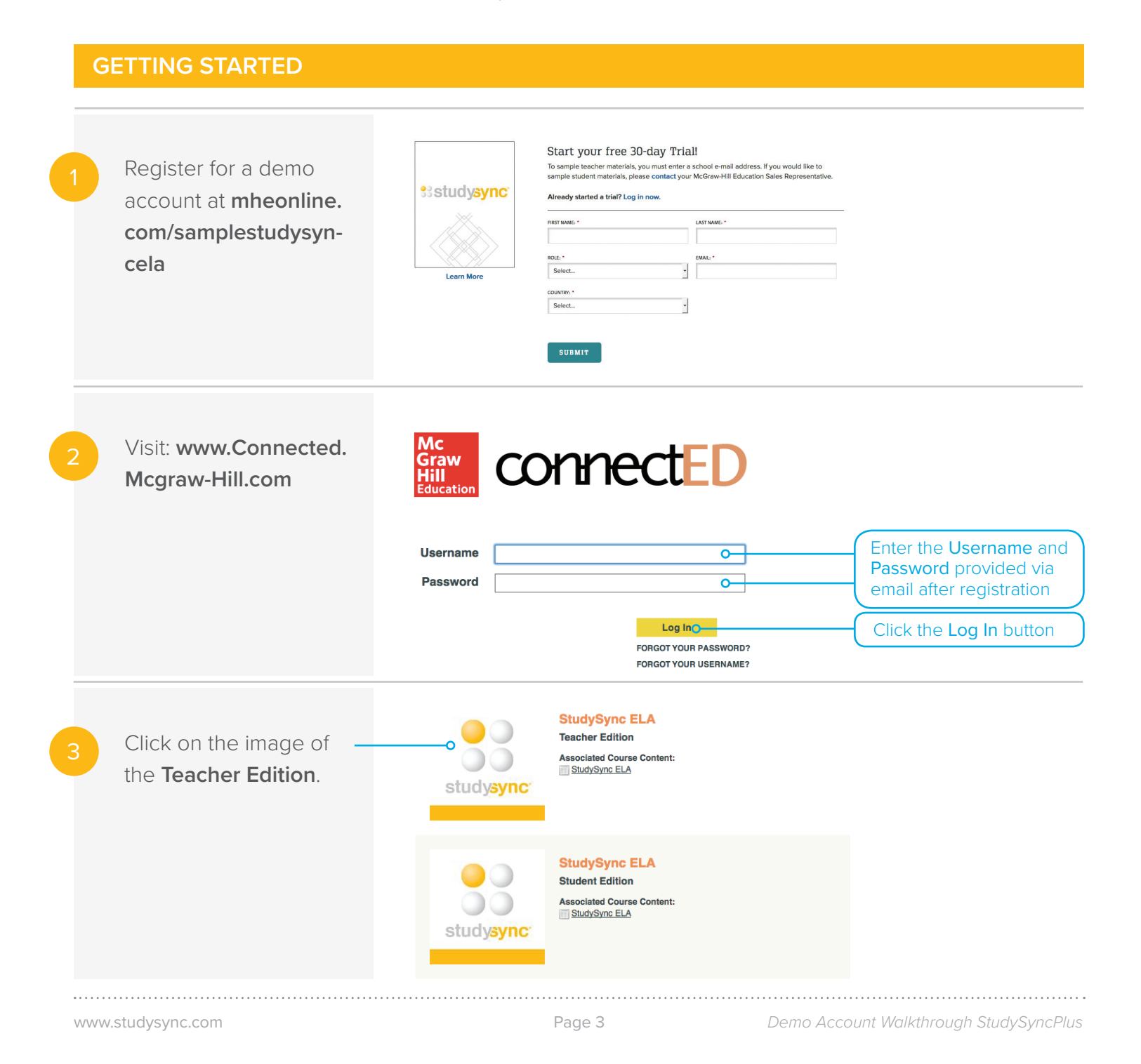

Click on the **Launch StudySync** link to start exploring.

StudySync ELA StudySync ELA StudySync ELA StudySync ELA StudySync ELA Professional Learning Click here Launch StudySync C Launch StudySync Launch StudySync Filters **Current Filters** Select from the filters below to narrow your results Tools Assessment | On Grade Level | Assess Available Filters eAssessment Grade Online assessments powered by eAssessment. Use this to launch your online assessment tool for the 2016-2017 school year. 6 • 7 • 8 • 9 • 10 ols Assessment | On Grade Level | Assessment . 11 Click the Professional Assessment options for test generation Learning link to explore can also be accessed on this page. StudySync's built-in PD (View separate assessment guide in the training modules. PD training course for more information.)

Welcome to the StudySync Home page. To return to this screen at any time you can click the StudySync logo in the top left corner of your screen. Information about new content and features is regularly updated here.

In the *Getting Started* section you can find helpful resources & links, e.g., User Guides, tutorial videos, plus a Scope and Sequence and Table of Contents for the Core Curriculum.

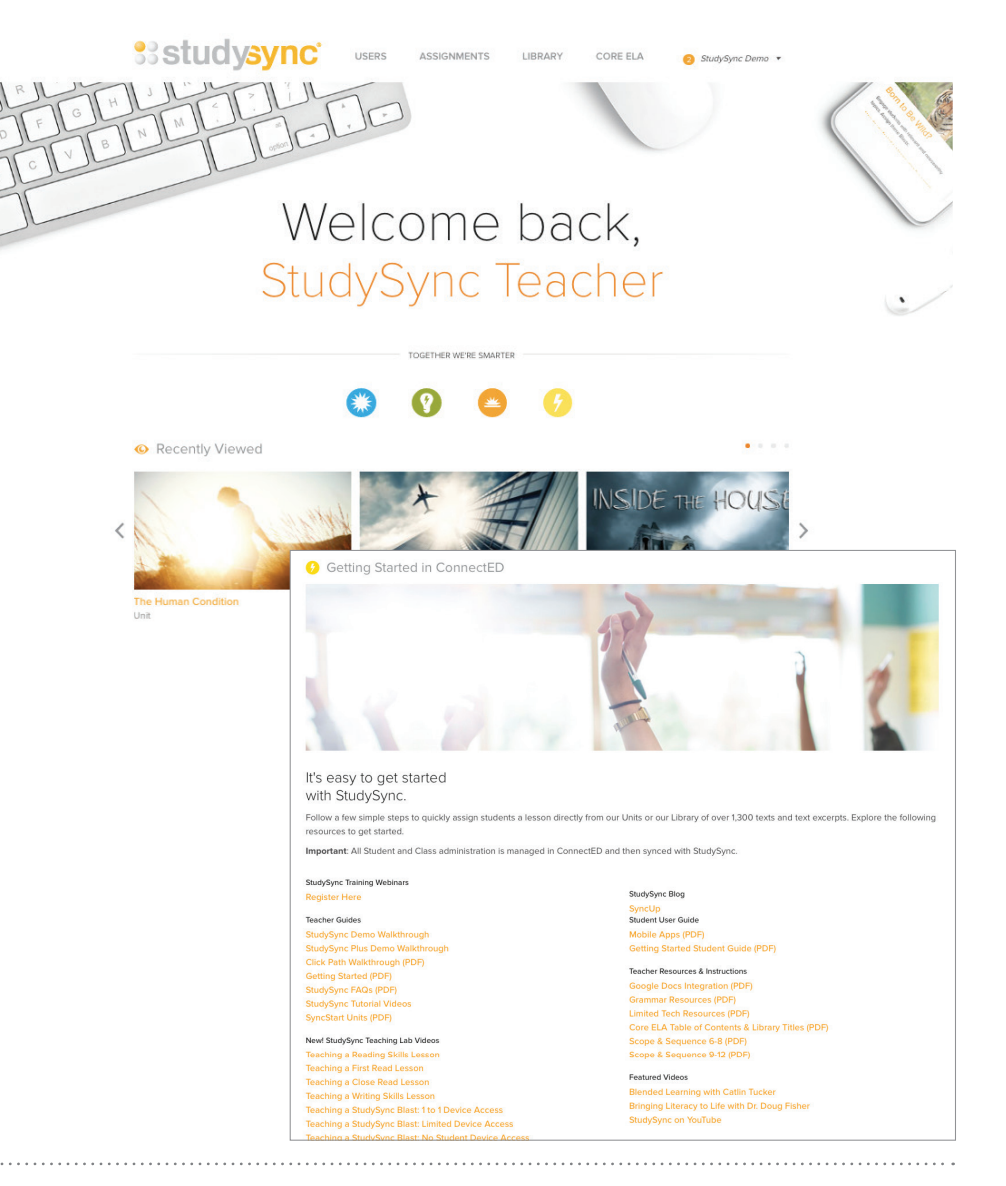

Demo Account Walkthrough StudySyncPlus

## **EXPLORE STUDYSYNC CONTENT & FEATURES**

### STUDYSYNC CONTENT: CORE ELA CURRICULUM

Click the **Core ELA** tab on the top right to view StudySync's Core ELA Curriculum for grades 6–12.

Each grade level includes four (4) Thematic Units, as well as a Core Program Guide, two Scope and Sequence documents and two Grade Level Overviews of the Core ELA and **Designated English** Language learner programs. If teachers move through all 4 units, they will have addressed all of the necessary standards for that grade.

Click on any grade in the gray bar to explore the *Core Curriculum Path* for that grade level. For this example, we will view Grade 6 Unit 4.

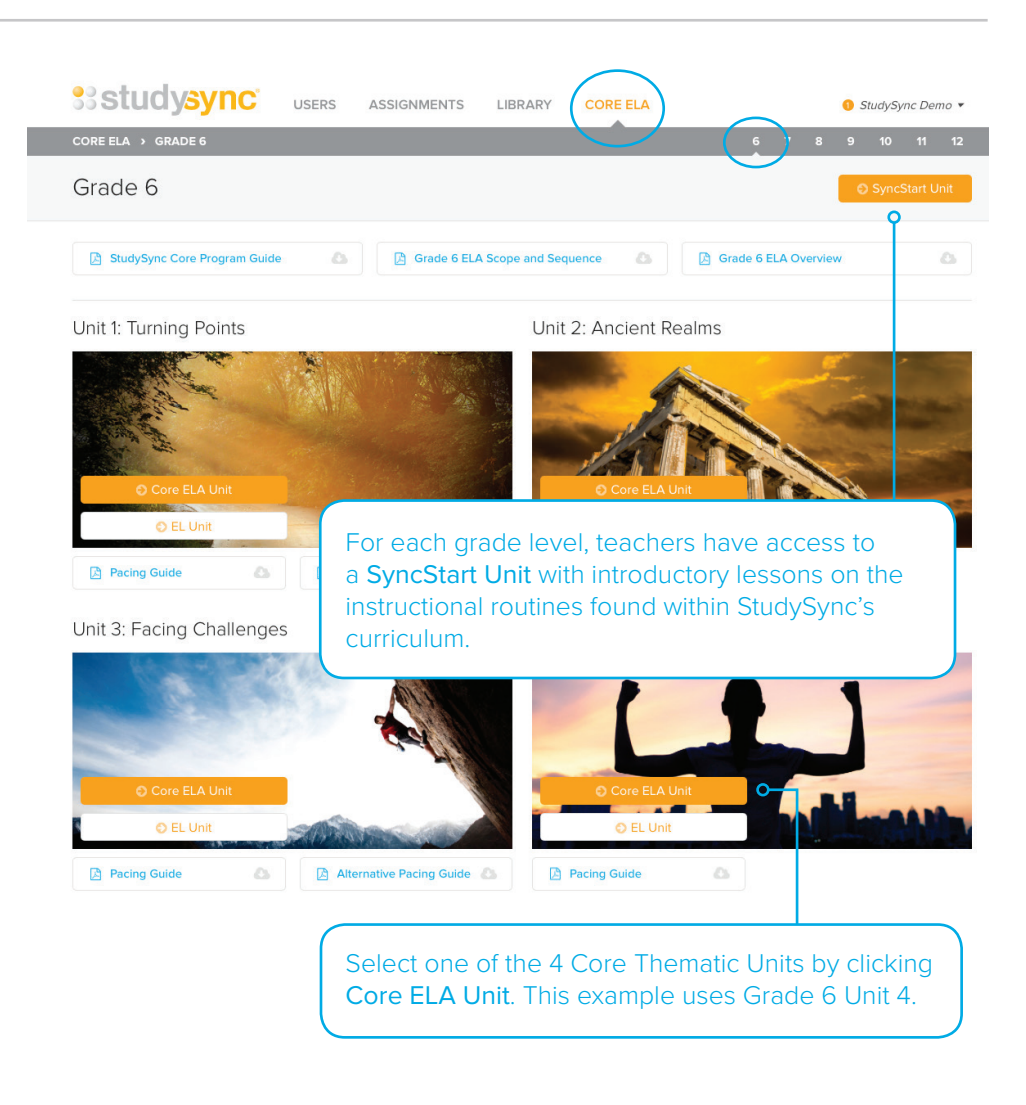

Covering 45 days of study, each Thematic Unit contains the following:

- An Instructional Path with 10-12 texts, broken into First Read and Close Read assignments, Skill lessons with direct instruction on skills found in most standards, and engaging Blast assignments.
- An Extended Writing Project, in which students work toward a larger argumentative, informative/explanatory, or narrative essay, with specific Skills lessons supporting them along the way.
- An in-depth Research Project exploring the Unit's theme and essential question.
- A Full Text Study, with resources to support the reading of the full text recommended with this Unit.

www.studysync.com

Demo Account Walkthrough StudySyncPlus

In the Thematic Unit, starting with **Overview**, click through the blades down the left side to explore the unit's contents.

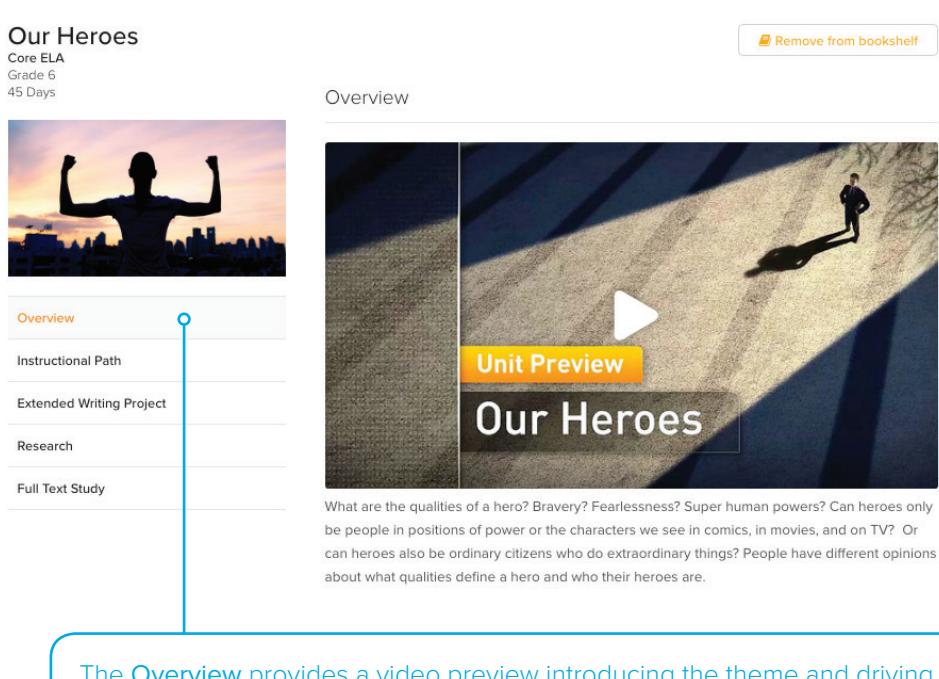

The **Overview** provides a video preview introducing the theme and driving question of the Unit. This blade also contains lists of readings, key Skills, Common Core State Standards and other important details about the Unit for teachers.

### Click on the **Instructional Path**

blade to explore the unit's lessons. The text selections that are covered will be listed. To view the reading routine for a text, click the dropdown arrow to the right of the text title.

| Our Heroes               | a Re                                                     | move from bookshelf |
|--------------------------|----------------------------------------------------------|---------------------|
| Grade 6<br>45 Days       | Instructional Path                                       |                     |
| 1. 1                     | The Big Idea                                             | 0                   |
|                          | Rosa Parks: My Story                                     | 0                   |
| Overview                 | The Story Behind the Bus                                 | 0                   |
| Instructional Path       | Rosa                                                     | 0                   |
| Extended Writing Project |                                                          |                     |
| Research                 | Freedom Walkers: The Story of the Montgomery Bus Boycott | 0                   |
| Full Text Study          |                                                          |                     |
|                          | Sunnse Over Hailujan                                     |                     |
| (                        |                                                          |                     |

The text highlighted in green is the recommended anchor text for the Unit, and has an accompanying Full Text Study.

| The Education of George Washington     | 0 |
|----------------------------------------|---|
| Eleanor Roosevelt: A Life of Discovery | 0 |
| Eleanor Roosevelt and Marian Anderson  | 0 |
| My Father is a Simple Man              | 0 |

www.studysync.com

Remove from bookshelf

Each text selection reading routine is structured as: First Read, Skills Lesson(s), Close Read.

View the links below each lesson for a comprehensive Lesson Plan, Access Handouts with integrated English Language learner supports, and Core Handouts including Vocabulary and Grammar exercises, as well as Graphic Organizers.

Click the **Student Pre-view** for a Skills lesson.

# First Read: Freedom Walkers: The Story of the Montgomery Bus Boycott

The informational text *Freedom Walkers: The Story of the Montgomery Bus Boycott,* by Russell Freedman, describes the experiences of three teenagers who contributed to the growing protest over Montgomery's segregated bus laws. The First Read gives students the opportunity to experience the text with a limited context.

#### Teacher Resources: Lesson Plan Access Handouts: Access 1, Access 2, Access 3,

Access 4

#### Skill: Informational Text Structure

Identifying the structure of a text is key to understanding an author's purpose and message. This lesson plan for *Freedom Walkers: The Story of the Montgomery Bus Boycott* provides follow-up questions and useful enrichments to help teachers guide students toward a usable, repeatable method for identifying and analyzing informational text structure.

#### Teacher Resources: Lesson Plan

Access Handouts: Access 1, Access 2, Access 3, Access 4

# Close Read: Freedom Walkers: The Story of the Montgomery Bus Boycott

The informational text *Freedom Walkers: The Story of the Montgomery Bus Boycott,* by Russell Freedman, describes the experiences of three teenagers who contributed to the growing protest over Montgomery's segregated bus laws. The Close Read gives students the opportunity to identify and analyze the informational text structure.

Teacher Resources: Lesson Plan

Core Handouts: Vocabulary, Graphic Organizer Access Handouts: Access 1, Access 2, Access 3, Access 4

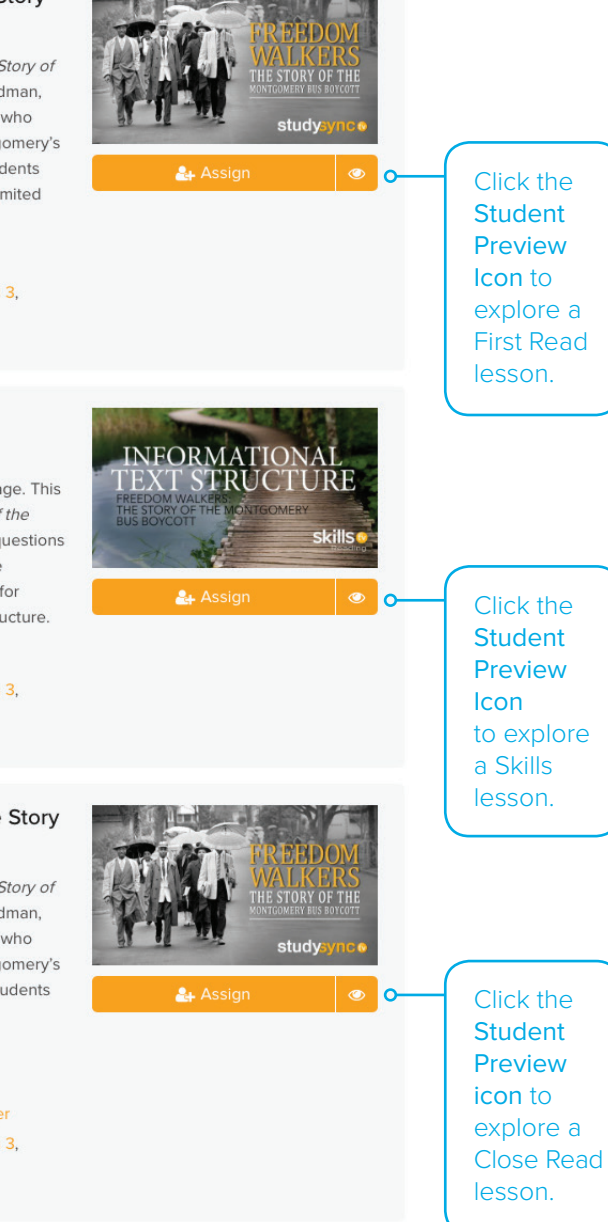

Skills lessons include 3 sections: **Define**, **Model**, and **Your Turn**. Within the Student Preview of a Skills lesson, explore the tabs to see the video and text supports, as well as the 2-part selected response skill practice.

#### Skill: Informational Text Structure

Identifying the structure of a text is key to understanding an author's purpose and message. This lesson plan for *Freedom Walkers: The Story of the Montgomery Bus Boycott* provides follow-up questions and useful enrichments to help teachers guide students toward a usable, repeatable method for identifying and analyzing informational text structure.

#### Teacher Resources: Lesson Plan

Access Handouts: Access 1, Access 2, Access 3, Access 4

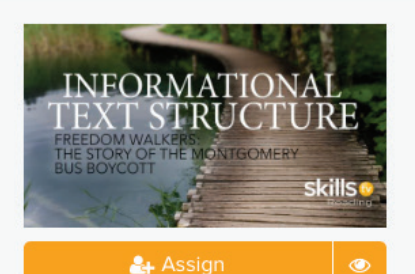

# Student Preview

INFORMATIONAL TEXT STRUCTURE THE BOX OF THE MC STRUCTURE BUS BOX OF THE MC STRUCTURE Skills •

DEFINE

Informational Text Structure -Freedom Walkers: The Story of the Montgomery Bus Boycott

> C YOUR TUR

Read these sections from Chapter 2 of *Freedom Walkers* to determine how the two paragraphs are connected and contribute to the development of the topic. Then answer the follow-up questions.

The driver called the police, and Edwina and Marshall were arrested. Held in jail for two days, they were convicted at a court hearing of violating the city's segregation laws. Judge Wiley C. Hill threatened to send them to reform school until they were twenty-one, but relatives managed to get them an attorney. They were fined and sent back to New Jersey. .

Blacks had been arrested before for talking back to white officials. Now it was Claudette's turn. She was crying and madder than ever when the police told her she was under arrest. "You have no right to do this," she protested. She struggled as they knocked her books aside, grabbed her wrists, and dragged her off the bus, and she screamed when they put on the handcuffs.

#### Part A

MODEL

Which of the following explains how the two paragraphs are connected and contribute to the development of the ideas in the text?

- A. The police were harsh and rough in bot instances.
- B. Things were much worse in 1955 than they were in 1949.
- C. Edwina and Marshall were treated better than Claudette was.
- D. All three teenagers were arrested for standing up for their civil rights.

#### Part B

П С.

Which sentences or phrases from the passage support your answer in Part A?

- A. "Edwina and Marshall were arrested"/"police told [Claudette] she was under arrest"
- was under arrest"
  - as a whole class

All lessons also have a wrap-around \_\_\_\_\_. Teacher's Edition on the right-hand side.

> author choose to use the following: A sequential text structure? A problem-andsolution structure? A causeand-effect structure? A

Access Path

#### 1. Define

Core Path

Watch. Watch the Concept Definition video on informational text structure with your students. Pause the video at these key moments to discuss the

information with your students:

- 0:43 If the purpose of an informational text is to *inform*, why would an author choose to withhold certain information to create drama or suspense?
   Could this get in the way of the straightforward reporting of facts? Discuss.
- 1:02 What is the basic structure of a story? Why do you think historical texts and/or journalism frequently use the same structure as a story? Explain.
- 1:38 Can you think of any other categories of informational text that are not mentioned in this video? Discuss.

#### Read and Discuss.

After watching the Concept Definition video, have students read the definition of informational text structure. Either in small groups or as a whole class, use these Explore the **Extended** Writing Project and Research Project blades.

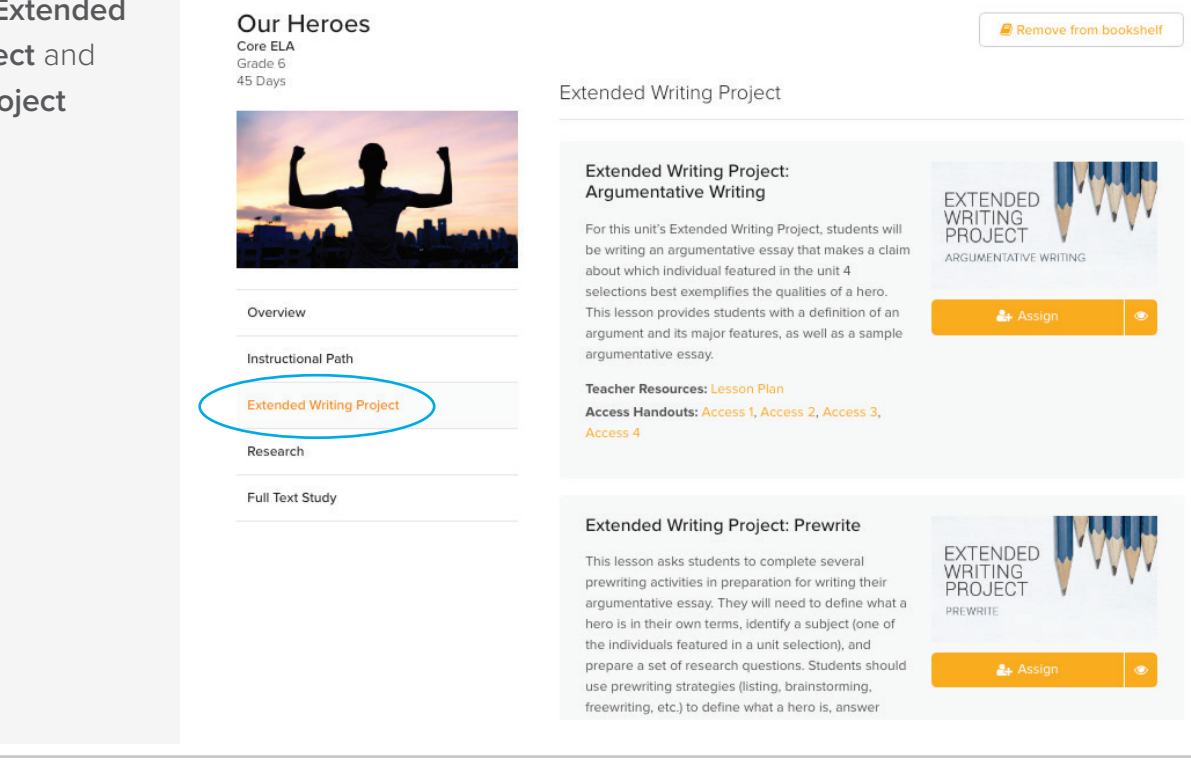

Review the **Full Text Study** blade, where you will find PDFs of Reading Guides for both teachers and students, to support the reading of the recommended anchor text.

| Our Heroes               | e Remove fr                                                                   | om bookshelf |
|--------------------------|-------------------------------------------------------------------------------|--------------|
| Grade 6<br>45 Days       | Full Text Study                                                               |              |
| 1                        | Freedom Walkers: The Story of the Montgomery Bus Boycott, by Russell Freedman | 0            |
| State Salle              | Full-text Unit with Comparative Texts Library Unit                            |              |
| Overview                 | Full-text Study Reading Guide - Teacher Edition                               |              |
| Instructional Path       |                                                                               |              |
| Extended Writing Project | Full-text Study Reading Guide - Student Edition PDF Document                  | 0            |
| Research                 |                                                                               |              |
| Full Text Study          | Introduction                                                                  |              |
|                          |                                                                               |              |

After several black women, including Rosa Parks, refused to give up their seats so that white bus riders could have them, African-American ministers in Montgomery, Alabama, organized a bus boycott to demand equal treatment for black bus riders. For months, participants in the boycott walked or caught rides in car pools. At night, they gathered to hear inspiring speeches from

StudySync provides complete Full Text Units, with supplementary texts and comparative writing assignments, to support the reading of each full work in the Full Text Study in each Thematic Unit. The complete Full Text Unit is not part of the Core Curriculum and is outside of the 45 days of instruction. For teachers that want to dive deeper into a particular text, the Full Text Units can either be assigned alongside the full reading of a Thematic Unit's core text, or can be used as a stand-alone novel unit. Full Text Units can be viewed by clicking on the link in the Full Text Study blade.

# STUDYSYNC CONTENT: DESIGNATED EL CURRICULUM

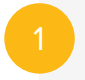

Click the **Core ELA** tab on the top right

to view StudySync's Designated EL Curriculum for grades 6–12.

You will see that in addition to the four Core ELA Units, there are four corresponding Designated EL Units that align to, support, and extend the Core ELA instruction.

Click on any grade in the gray bar to explore the *Designated EL Path* for that grade level. For this example, we will view Grade 6 Unit 4.

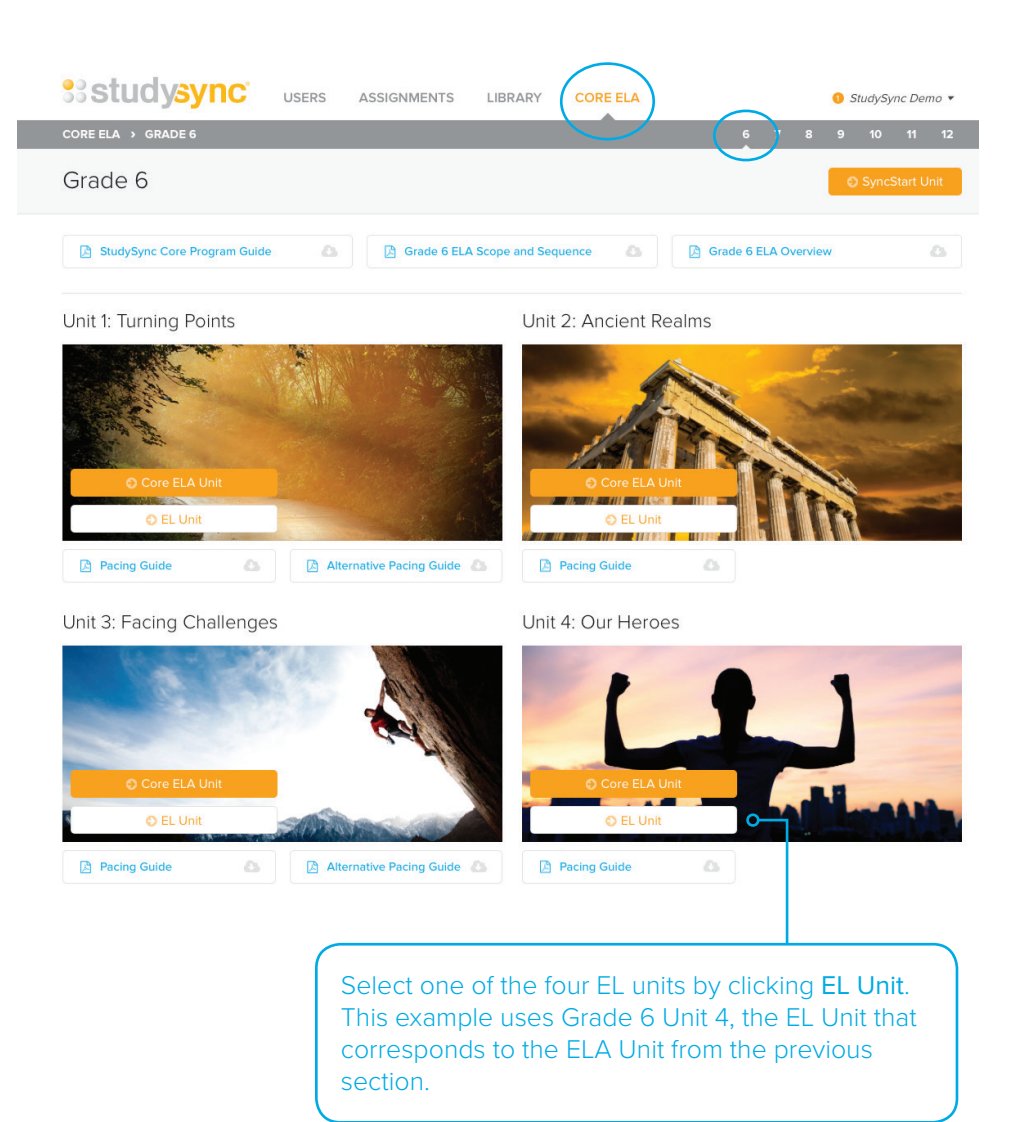

Covering 45 days of study, each Thematic Unit contains the following:

- An Instructional Path with 6 texts, including both created, leveled texts that build background knowledge and authentic grade-level ELA unit texts.
- An Extended Oral Project, in which students work toward an oral presentation on topics such as informative, narrative, persuasive, and argumentative presentations, with specific lessons supporting them along the way.

www.studysync.com

In the EL Unit, starting with **Overview**, click through the blades down the left side to explore the unit's contents.

# **Our Heroes** English Learner Grade 6 45 Days

Overview Instructional Path

Extended Oral Project

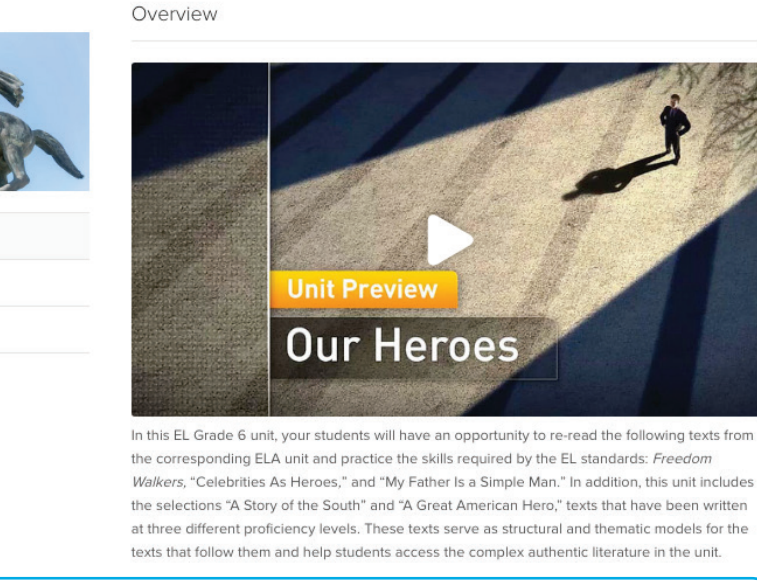

Add to bookshelf

Add to bookshelf

The **Overview** provides a video preview introducing the theme and driving question of the Unit. This blade also contains lists of readings, key skills, and other important details about the unit for teachers.

# Click on the **Instructional Path**

blade to explore the unit's lessons. The top of the Instructional Path shows the text selections included in the unit.

#### Our Heroes English Learner

Grade 6 45 Days

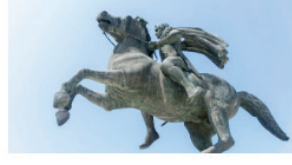

#### Overview

### Instructional Path

#### Extended Oral Project

# Instructional Path The Big Idea 0 A Story of the South 0 Freedom Walkers 0 A Great American Hero 0 Celebrities as Heroes 0

www.studysync.com

# Scroll down through the Instructional Path.

Click to explore the various text selections and Skills lessons. Each text selection reading routine includes lessons that pre-teach, support, and reinforce the core reading selection, providing additional Skills practice before reading grade-level literature.

View the links below each lesson for a comprehensive Lesson Plan and Access Handouts with ELL supports. You will see that each lesson is available at three levels for **Beginner**, **Intermediate**, and **Advanced** students.

#### Introduction: Freedom Walkers

The book *Freedom Walkers*, by Russell Freedman, documents the 1955–56 Montgomery Bus Boycott in Montgomery, Alabama. The Text Intro gives students the opportunity to understand some of the basic facts about what led to the boycott and, eventually, the Civil Rights Movement.

#### Teacher Resources: Lesson Plan

Access Handouts: Access 1, Access 2, Access 3

#### Re-Read 1: Freedom Walkers

The book *Freedom Walkers*, by Russell Freedman, documents the Montgomery Bus Boycott in Montgomery, Alabama. The Close Read gives students the opportunity to more deeply analyze the author's use of words that link ideas and show a sequential progression.

Teacher Resources: Lesson Plan Access Handouts: Access 1, Access 2, Access 3

#### Re-Read 2: Freedom Walkers

The book *Freedom Walkers*, by Russell Freedman, documents the Montgomery Bus Boycott in Montgomery, Alabama in the 1950s. The Close Read gives students the opportunity to more deeply analyze the author's choice of verbs and verb tenses in a sequential text.

Teacher Resources: Lesson Plan

Access Handouts: Access 1, Access 2, Access 3

lesson for Beginner students. Click the second Student Preview Icon to explore the lesson for Intermediate

students.

Click the first

Student

Preview

Icon to explore the

🚑 Assign Intermediate

👍 Assign Beginner

🚑 Assign Advanced

Click the third Student Preview Icon to explore the lesson for Advanced students.

These three leveled lessons contain interactive visual vocabulary activities that progress as you move from an **Beginner** version of the lesson up to an **Advanced** version.

> In the **Beginner** version students are asked to match visuals with the appropriate word and its meaning.

> In the **Intermediate** version students are asked to match visuals with the appropriate word.

#### Instructions

Complete the chart by dragging and dropping the correct picture into the last column to match the term and meaning in each row.

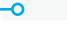

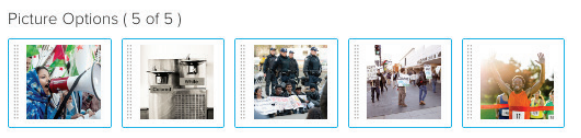

| Term        | Form | Meaning                                                    | Picture |
|-------------|------|------------------------------------------------------------|---------|
| segregation | noun | keeping different kinds of people separate from each other |         |
| refused     | verb | not agreeing to do something                               |         |
| boycott     | noun | not buying or using something as a way to protest          |         |

#### Instructions

Complete the chart by dragging and dropping the correct meaning and picture into the third and fourth column to match the term in each row.

#### Meaning Options ( 5 of 5 )

| not buying or using something as a way to protest | very successful; victorious     | not agreeing to do something |
|---------------------------------------------------|---------------------------------|------------------------------|
| organized activity to change laws or treatment    | keeping different kinds of peop | le separate from each other  |

#### Picture Options ( 5 of 5 )

|--|--|

| Term        | Form | Meaning | Picture |
|-------------|------|---------|---------|
| segregation | noun |         |         |
| refused     | verb |         |         |

#### Instructions

Complete the chart by writing the correct meaning for each term in the third column. Then, drag and drop the correct picture into the last column to match the term and meaning in each row.

#### Picture Options (5 of 5)

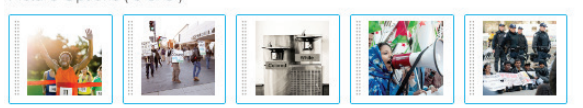

| Term        | Form | Meaning | Picture |
|-------------|------|---------|---------|
| segregation | noun |         |         |
| refused     | verb |         |         |
| boycott     | noun |         |         |

In the **Advanced** version students are asked to match visuals and write in the meaning for the appropriate word. Skills lessons include the following sections: **Vocabulary, Define, Model, Practice**, and occasionally **Write**. Choose one of the three Student Previews of a Skills lesson to explore the tabs. View the techenhanced features and supports available to students.

# Student Preview Informational Text Structure - Freedom Walkers \* DEFINE VOCABULARY MODEL Instructions Place the events of Claudette Colvin's arrest in sequential order. The first row is done for you. Event Options ( 4 of 4 ) The police arrived. Claudette was arrested. Claudette was locked up at the city jail. Claudette said, "It's my constitutional right!" Order Event 1 The driver refused to move the bus. 2 3 4 5

Explore the Extended Oral Project blade, where you will find lessons for students on how to plan, draft, practice, and deliver an oral presentation.

#### Our Heroes English Learner Grade 6 45 Days

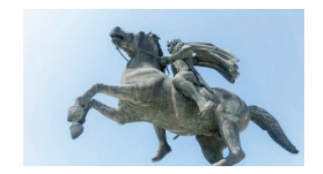

Overview

Instructional Path

Extended Oral Project

#### Extended Oral Project: Introduction

For this unit's Extended Oral Project, students will be creating a 2–3 minute oral presentation in the form of a persuasive speech. This lesson provides students with the definition of a persuasive speech and its major features, as well as a sample student presentation.

Teacher Resources: Lesson Plan Access Handouts: Access 1, Access 2, Access 3

#### Extended Oral Project: Brainstorm

This lesson asks students to select a topic for their presentation and begin brainstorming and planning. Students will have the opportunity to work in small groups and with partners to brainstorm and talk through their initial plans. Students will also review how to express opinions and attitudes and justify arguments.

Teacher Resources: Lesson Plan Access Handouts: Access 1, Access 2, Access 3

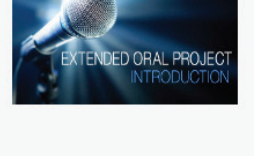

Add to bookshelf

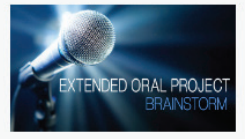

www.studysync.com

For information on how to implement a Thematic Unit and all of its components, view the **Pacing Guide** for that unit from the Core ELA Homepage.

The Pacing Guide takes teachers through the 45-day Core Path for each Thematic Unit, outlining recommended lessons for each day and providing connecting links between those pieces.

|                                                          | RE ELA 1 StudySync Demo 🔻 |
|----------------------------------------------------------|---------------------------|
| CORE ELA > GRADE 6                                       | 6 7 8 9 10 11 12          |
| Grade 6                                                  | SyncStart Unit            |
| StudySync Core Program Guide                             | Grade 6 ELA Overview      |
| Unit 1: Turning Points Unit 2: Ar                        | ncient Realms             |
| Core ELA Unit     Core ELA Unit     Core ELA Unit        | Core ELA Unit             |
| Alternative Pacing Guide                                 | Guide                     |
| Unit 3: Facing Challenges Unit 4: Ou                     | ur Heroes                 |
| O Core ELA Unit                                          | Core ELA Unit             |
| 🖪 Pacing Guide 🕼 🔝 🕼 Alternative Pacing Guide 🥼 🚺 Pacing | Guide                     |

Each column in the Pacing Guide corresponds to the appropriate blade within the Thematic Unit view. The last column corresponds to the EL Unit.

| _   |                                         |                             |                                                                                                    |                 | 0                           |                                                    |
|-----|-----------------------------------------|-----------------------------|----------------------------------------------------------------------------------------------------|-----------------|-----------------------------|----------------------------------------------------|
|     |                                         |                             | CORE ELA UNIT                                                                                                    |                 |                             | ENGLISH LEARNER UNIT                               |
| DAY | INSTRUCTIONAL PATH                      | EXTENDED WRITING<br>PROJECT | RESEARCH PROJECT                                                                                                    | FULL-TEXT STUDY | FULL-TEXT STUDY CONNECTIONS | INSTRUCTIONAL<br>PATH AND EXTENDED<br>ORAL PROJECT |
| 1   | UNIT PREVIEW LAST Everyday Heroes       |                             | <ul> <li>SPEAKING &amp; LISTENING<br/>HANDBOOK</li> <li>"Research Using Various<br/>Media" Section</li> <li>RESEARCH PROJECT<br/>PART I CONT.</li> <li>Break students into smail<br/>groups and assign each<br/>group a topic to research<br/>(see list of topics under<br/>Research tab) and begin<br/>research (in class and/or<br/>online).</li> </ul> |                 |                             | Our Heroes                                         |
| 2   | FIRST READ<br>Rosa Parks: My<br>Story   |                             | RESEARCH PROJECT<br>PART I CONT.<br>Students should continue<br>to research.                                                                                                    |                 |                             | BLAST<br>Our Heroes                                |
| 3   | SKILL<br>Informational<br>Text Elements |                             | RESEARCH PROJECT<br>PART I CONT.<br>Students should continue<br>to research.                                                                                                    |                 |                             | FIRST READ<br>A Story of the<br>South              |
| 4   | SKILL<br>Connotation and<br>Denotation  |                             | RESEARCH PROJECT<br>PART II<br>Groups should work<br>collaboratively (in class<br>and/or online) on a<br>presentation to present<br>their information to the<br>class.                                                                                                    |                 |                             | RE-READ 1<br>A Story of the<br>South               |

Explore the Additional Resources found in the links at the bottom of the Core ELA Homepage for each grade. These curriculum supports are designed to help implement the Core Program and support instruction for all levels of learners.

#### Additional Resources

| Grade 6 ELA Assessments          | 🙆 (SE) Grammar, Language, and Comp 🛆 | 🙆 Language Transfers Handbook 🔱 |
|----------------------------------|--------------------------------------|---------------------------------|
| Grade 6 ELD Assessments          | 👌 (TE) Grammar, Language, and Comp 💩 | 🖪 Research-base Alignments 🔕    |
| Placement and Diagnostic Assessm | 🙆 Vocabulary Workbook                | 🖪 Student Glossary              |
| Foundational Skills              | Spelling Workbook                    | 🖸 Teacher Glossary              |
| Speaking & Listening Handbook    | Standard English Learners Handbook   | Newcomer EL Support             |

# STUDYSYNC CONTENT: LIBRARY AND BLASTS

1

Click the **Library** tab and then select **Texts** in the gray bar. The Library provides access to over 1,300 text selections, including all of those in the Core ELA Path and many more. Click **Show Filters** to filter the Library by options such as Subject, Theme, Lexile® level, and more.

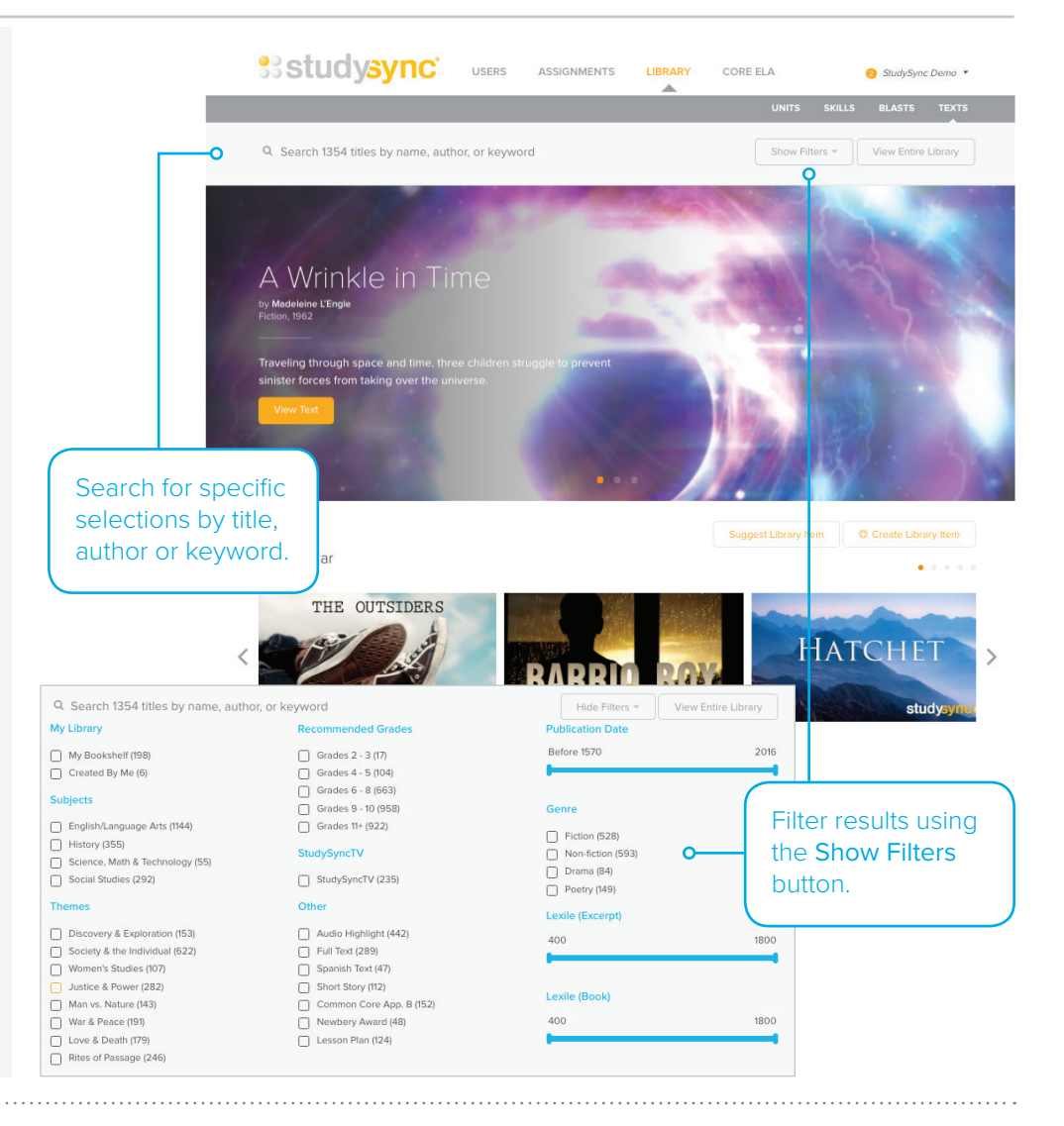

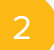

As an example, type the title— *The Hobbit*—into the search bar and the results will automatically appear.

 Q the hobbit
 Show Filters \* View Entire Library

 Search Results
 Image: Comparison of the Comparison of the Compariso

Click on the image to open the resources for that text.

3

Click through the blades in the left-hand column to explore the pathway and resources available with this text.

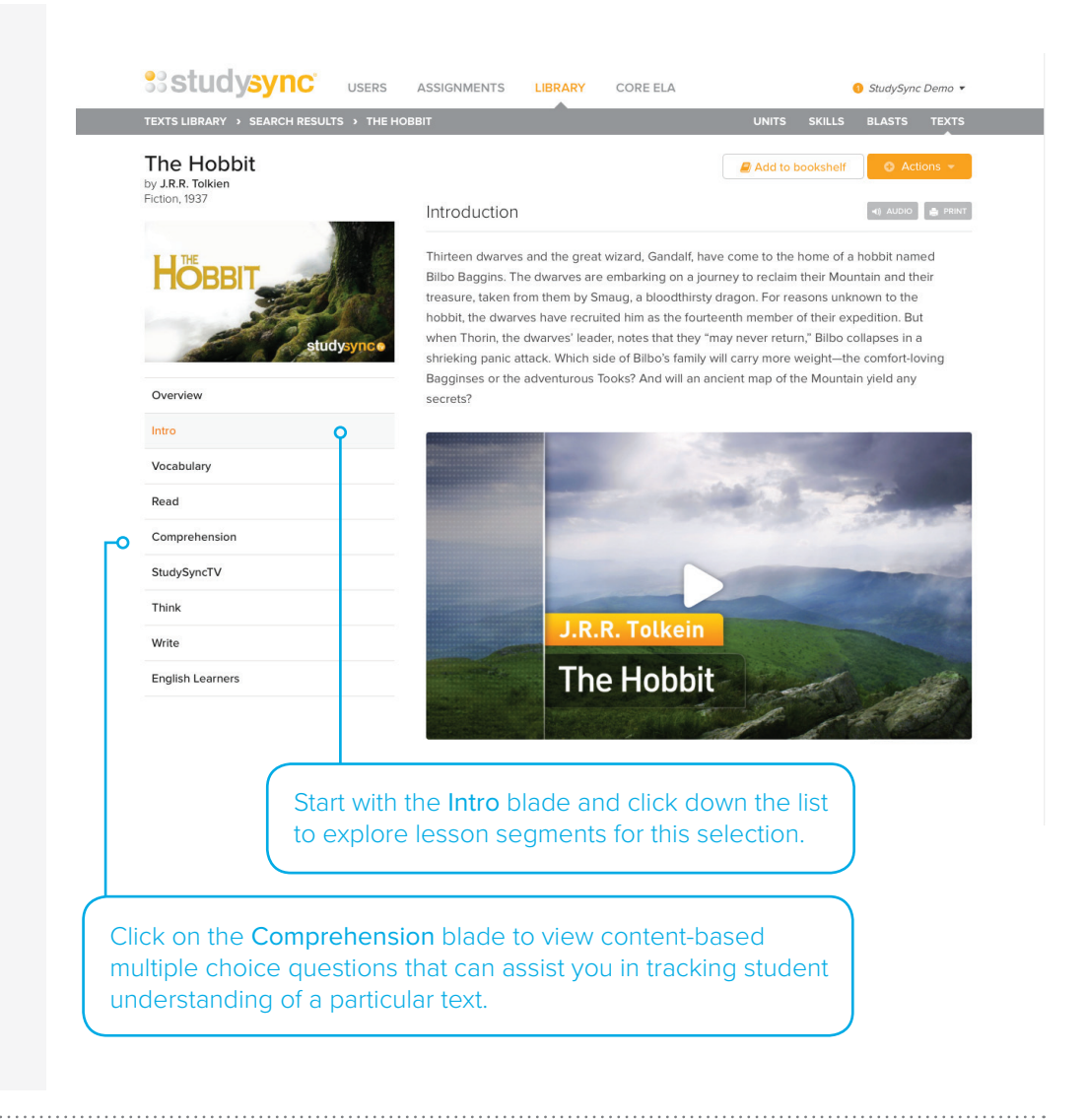

From the **Library** tab, teachers may also view and assign individual pieces of the Core Curriculum, as well as the Full Text Units.

Click on the **Library** tab, then click **Units** in the gray bar to view all available units. Click **Skills** to view all of the Skills lessons available in the Library. Search by name or by filters using the **Show Filters** drop-down button.

Full-text

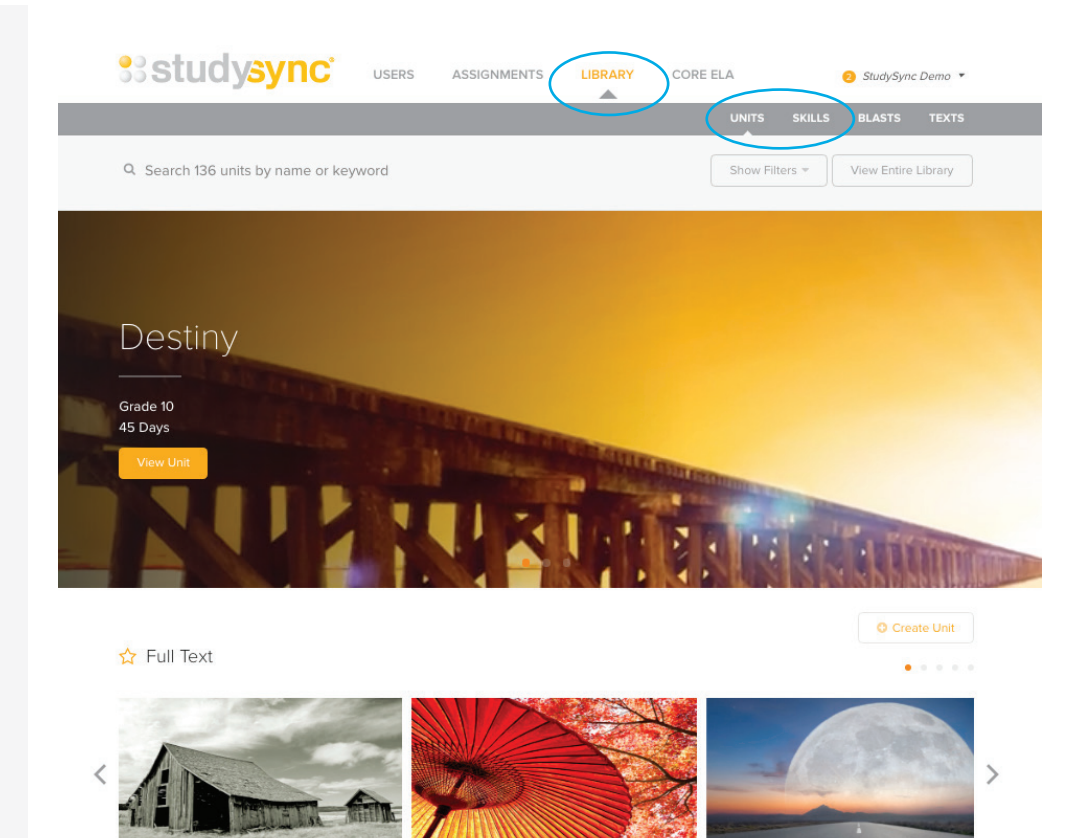

Full-text

5

From the **Library** tab, teachers can also assign short read-write Blast assignments that focus on current events. Click **Blasts** in the gray bar and then click the orange **View Blast** button to explore a Blast.

Be sure to notice the adjustable Lexile® levels when viewing the Blasts.

New Blasts are added daily!

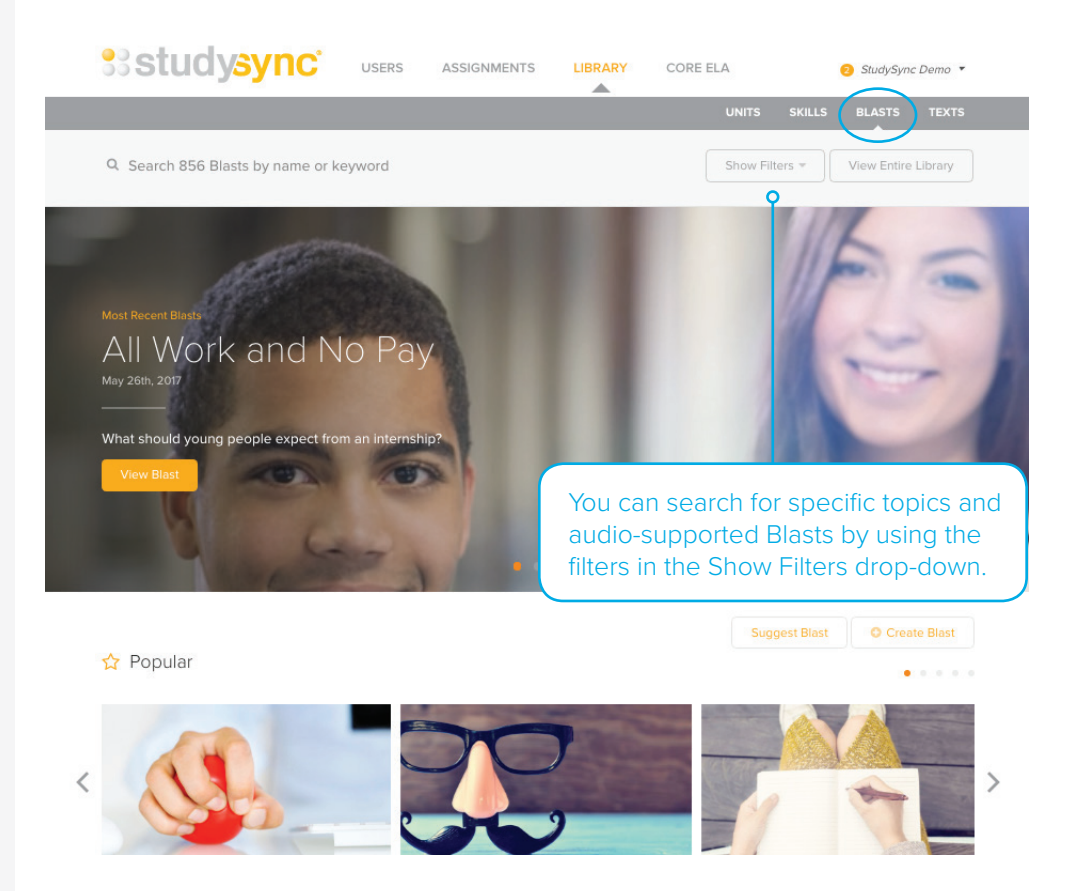

Full-text Grade 5

# THE STUDENT VIEW

# TO VIEW A STUDYSYNC ACCOUNT FROM A STUDENT POINT-OF-VIEW:

Click on the **Groups** tab. Locate the Group you would like to view. Click the action wheel on the far right, then click **Group Membership**. For this example, we will view Grade 6.

| studysync 🗸                                                                                                    | JSERS ASSIGNMENTS                                       | LIBRARY CORE ELA                    | 🥑 StudySync Demo 🔻             |
|----------------------------------------------------------------------------------------------------|---------------------------------------------------------|-------------------------------------|--------------------------------|
|                                                                                                    |                                                         | STUDENTS                            |                                |
| Groups<br>The list below includes Classes from ConnectED (in<br>can create Sub-Groups with Students from your Co | idicated by 🚰). Changes/edits canni<br>nnectED classes. | ot be made to ConnectED Groups. You | New Sub Group                  |
| Q. Search Options • Viewing 1 -                                                                                  | 15 out of 15 results                                    |                                     |                                |
| NAME *                                                                                                    | STUDENTS                                                | MODIFIED                            | 0                              |
| 06 Grade (DO NOT REMOVE)                                                                                         | 8                                                       | 9/19/2016                           | • • •                          |
| 07 Grade (DO NOT REMOVE)                                                                                         | 10                                                      | 9/19/2016                           | View Assignments               |
| 08 Grade (DO NOT REMOVE)                                                                                         | 10                                                      | 9/19/2016                           | Stenderds Report               |
| 09 Grade (DO NOT REMOVE)                                                                                         | 14                                                      | 9/19/2016                           | Group Membership<br>Edit Group |
| 10 Grade (DO NOT REMOVE)                                                                                         | 15                                                      | 9/19/2016                           | v                              |

2

Locate a student whose account you wish to view. Click the action wheel and then click **Mimic Student**. This will take you directly into that student's account.

| Sstudysyn                                                                                                |                               | ASSIGNMENTS              | LIBRARY             | CORE ELA         | <mark>(2)</mark> S | tudySync Demo 🔻 |
|----------------------------------------------------------------------------------------------------|-------------------------------|--------------------------|---------------------|------------------|--------------------|-----------------|
| GROUPS > 06 GRADE (DO NOT R                                                                              | REMOVE)                       |                          |                     | STUDENTS         | GROUPS             | COMMUNITIES     |
| Group Membership<br>The following is a list of students who<br>options, including <i>Mimic Student</i> . | )<br>are members of this Grou | up. Use the Action 尊 ≠ c | drop-down to acces: | specific student |                    | Add Students    |
| Q Search Viewing 1 - 8 out of                                                                            | 8 results                     |                          |                     |                  |                    |                 |
| FIRST NAME                                                                                               | LAST NAME 🔺                   |                          | MODIFIE             | D                | e                  |                 |
| Kate                                                                                                    | Chopin                        |                          | 11/21/20            | 014              | C                  | o               |
| Ashima                                                                                                   | Ganguli                       |                          | 10/12/2             | 016              |                    | Mimic Student   |
| Victor                                                                                                   | Hugo                          |                          | 10/12/2             | 016              |                    | Remove Student  |
| Irene                                                                                                    | Hunt                          |                          | 10/12/2             | 016              |                    | Student Report  |

www.studysync.com

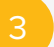

Click on **Assignments** to view the outstanding lessons that have been assigned to this student.

This demo account includes the following assignments as examples: Blast, First Read, Skill lesson and Close Read assignments. This example is of Grade 6, Thematic

Unit 1: Turning Points.

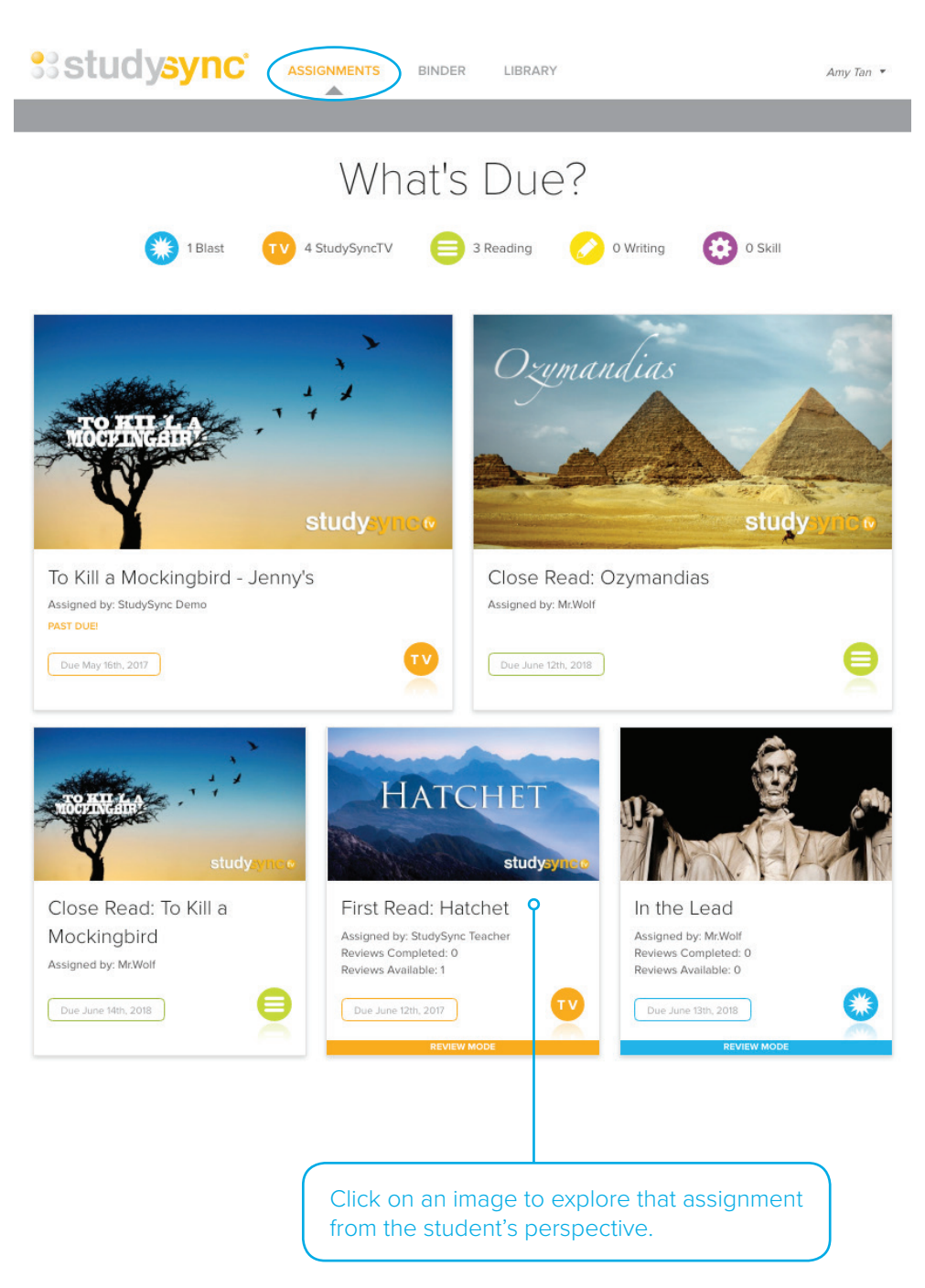

.....

Click on the colored **Review Mode** bar underneath an image to see assignments ready for Peer Review.

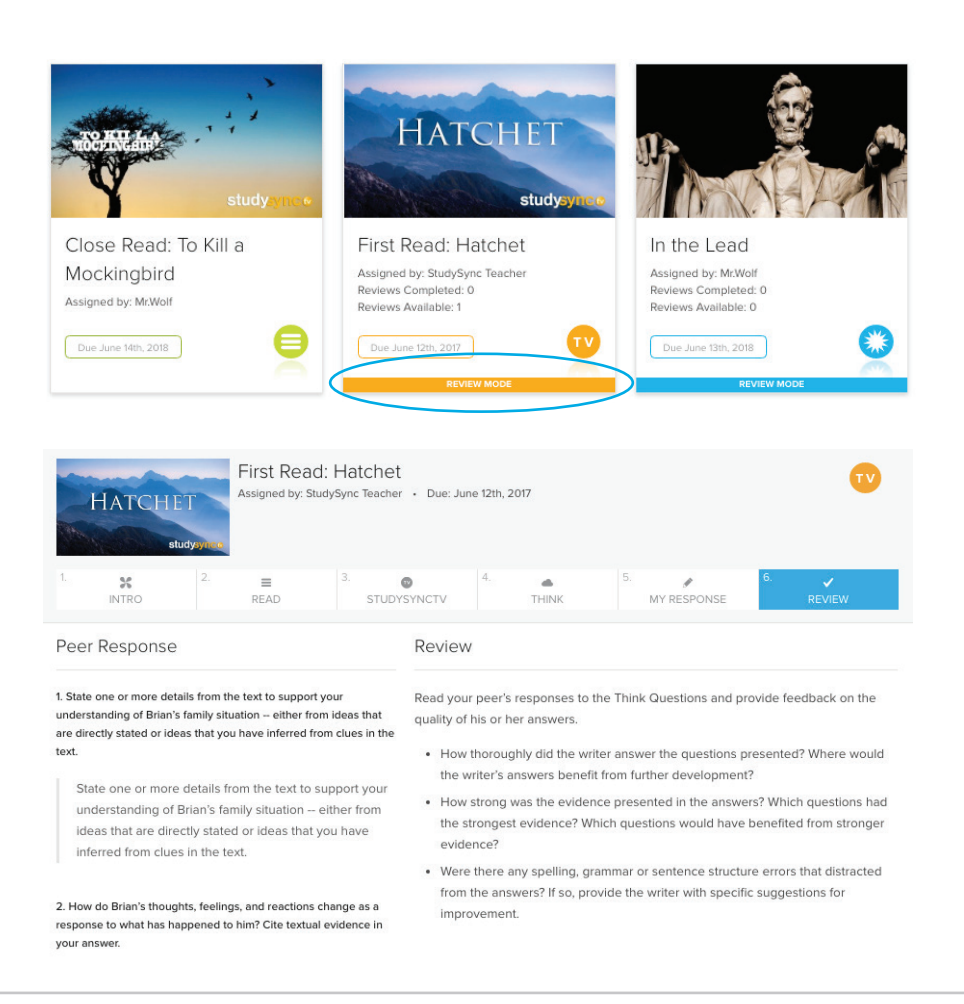

5

Click on **Binder** to see all completed work for any given assignment, along with the peer and teacher reviews.

After selecting an assignment, navigate through the tabs to view the student's response, annotations on the text, teacher review, peer reviews given, and peer reviews received.

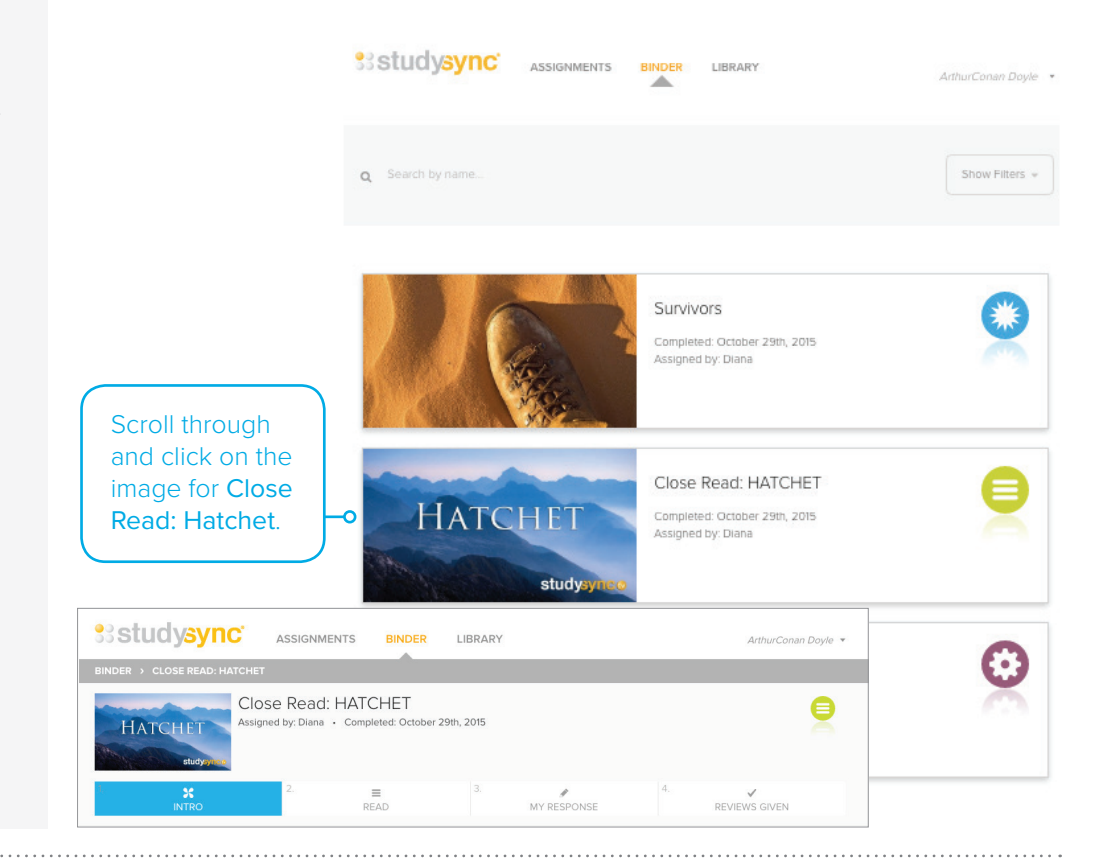

#### Under the **Binder**

tab, click on a Blast assignment to explore what a Blast looks like with completed work. Including Peer Ratings, a Top 10 List, and the QuikPoll Results.

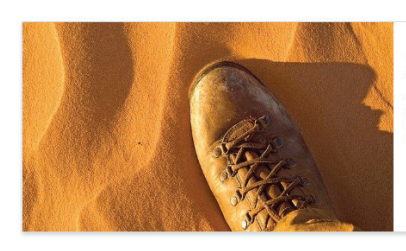

#### Top 10 Blasts C Rated By Peers. How do you compare? 01 Anonymous -5 000 People are very afraid of dying and will do pretty much anything to not die. When needed, we will do what we can to survive. 02 Anony 5.000 By using whatever they can find. Humans used to live off the land in harsh climates until we developed civilzations, we can do it again. 03 Anony 4.333 Humans are resourceful, we will use whatever we can to survive. 04 Anonymous 4.000 By staying calm, assessing the situation, and thinking clearly. Don't panic! 3.000 05 Anonymous I think people rise to the occasion when needed. 06 Anonymous 3.000 People go back to their animal instincts.

#### Which would be the most difficult place to survive?

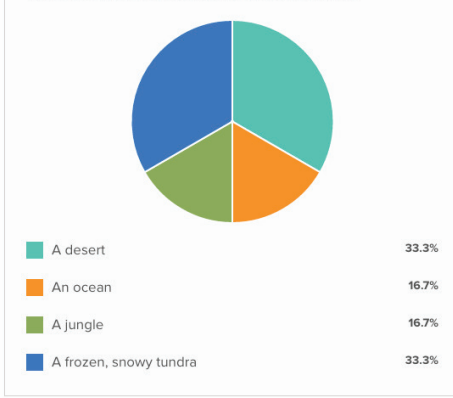

SUIVIVORS Completed: October 29th, 2016 Assigned by: Diana Reviews Given: 5 Reviews Received: 5

#### Your Blas

•

Humans are resourceful, we will use whatever we can to survive.

|                             | *     |
|-----------------------------|-------|
| ****                        | 4.200 |
| Teacher Rating              | •     |
| Mrs. Collins<br>Great work! | ****  |

| Ratings Received                          | •    |
|-------------------------------------------|------|
| Anonymous                                 | **** |
| True, but some people just might give up! | **** |
| I think that is usually true.             |      |

7

To exit the Student view, click the dropdown arrow next to the student name in the upper right corner, and select **Stop Mimic**. This will take you back into the main teacher Demo Account.

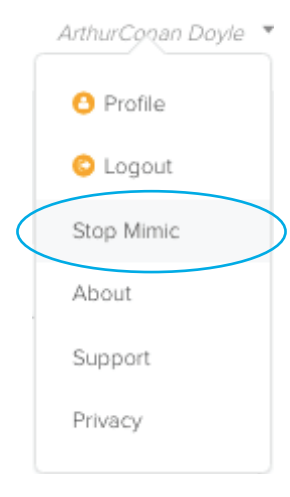

# **REPORTS AND GRADING STUDENT WORK**

# TO VIEW COMPLETED STUDENT WORK FROM THE TEACHER POINT-OF-VIEW:

Click on the **Users** tab, and locate the Group whose assignments you wish to view. Click the action wheel and then click View Assignments. For this example, we will view Grade 6.

Click Assignment Report next to the assignment that you wish to view.

| Sstudysynd                                                                                  | USER                                                                                | as J                                                    | ASSIGNMENTS                  | LIBRARY   | C         | ORE ELA                     |          | 2 StudySync                    | Demo 🔻             |  |
|---------------------------------------------------------------------------------------------|-------------------------------------------------------------------------------------|---------------------------------------------------------|------------------------------|-----------|-----------|-----------------------------|----------|--------------------------------|--------------------|--|
|                                                                                             |                                                                                     |                                                         |                              |           |           | STUDENTS                    | GROUP    | rs сомм                        | UNITIES            |  |
| Groups<br>The list below includes Classes from Co<br>can create Sub-Groups with Students fr | onnectED (indicat<br>om your Connec                                                 | ed by 🔛).<br>tED classe:                                | Changes/edits cannot b<br>s. | e made to | Connect   | ED Groups. You              |          | O New Sub                      | Group              |  |
| Q Search Options -                                                                          | Viewing 1 - 15 or                                                                   | ut of 15 res                                            | ults                         |           |           |                             |          |                                |                    |  |
| NAME *                                                                                      | STUDENTS                                                                            |                                                         |                              | MODIFIE   | ED        |                             | 0        |                                |                    |  |
| 06 Grade (DO NOT REMOVE)                                                                    | 8                                                                                   |                                                         |                              | 9/19/2016 |           | o • •                       |          | o -                            |                    |  |
| 07 Grade (DO NOT REMOVE)                                                                    | This will                                                                           |                                                         |                              |           | 9/19/20   | 016                         |          | View Assigr                    | nments             |  |
| 08 Grade (DO NOT REMOVE)                                                                    | This will pull up only those<br>assignments given to that<br>Group. You can see the |                                                         |                              | 2         | 9/19/20   | 016                         |          | Standards Report               |                    |  |
| 09 Grade (DO NOT REMOVE)                                                                    |                                                                                     |                                                         |                              |           | 9/19/2016 |                             |          | Group Membership<br>Edit Group |                    |  |
| 10 Grade (DO NOT REMOVE) assignm<br>complete<br>work and                                    |                                                                                     | ens nat have<br>ed sample student<br>d teacher reviews. |                              | 9/19/2016 |           |                             |          |                                |                    |  |
| 9/23/2016 Close Read: Hatchet                                                               | 7                                                                                   | 6                                                       | Reading                      | Studys    | Sync      | 06 Grade (DO<br>NOT REMOVE) | 6/1/2014 | 6/18/2018                      | • •                |  |
| 9/23/2016 Point of View - Hatchet                                                           | 3                                                                                   | 0                                                       | Skill                        | Studys    | Sync      | 06 Grade (DO<br>NOT REMOVE) | <        | Assignmen<br>Preview Ass       | t Report           |  |
| 9/23/2016 Hatchet                                                                           | 3                                                                                   | 0                                                       | SyncTV                       | Ms. C.    |           | 06 Grade (DO<br>NOT REMOVE) | Use      | Edit Ass                       | ignment<br>ignment |  |
| 9/22/2016 Food Fiction                                                                      | 10                                                                                  | 0                                                       | Blast                        | Ms. Jo    | hnson     | 06 Grade (DO<br>NOT REMOVE) | 6/1/2014 | 9/25/2016                      | 0 Q -              |  |
| 9/22/2016 Close Read: Island of th<br>Dolphins                                              | e Blue 6                                                                            | 0                                                       | Reading                      | Ms. Jo    | hnson     | 06 Grade (DO<br>NOT REMOVE) | 6/1/2014 | 6/14/2018                      | O 0 -              |  |
| 9/22/2016 Ancient Realms                                                                    | 3                                                                                   | 0                                                       | Blast                        | Ms. Jo    | hnson     | 06 Grade (DO                | 6/1/2014 | 6/13/2018                      | O 0 -              |  |

The Assignment Report is where teachers go to view all student work for a given assignment and also to complete their own teacher reviews.

| Assignment   | Report<br>Read: Hatchet  |                   |                |                                                                                                    |            | Edit Assignment  | Export Data |  |
|--------------|--------------------------|-------------------|----------------|----------------------------------------------------------------------------------------------------|------------|------------------|-------------|--|
| Target       | Group                    | Start             | Jun 1, 2014    | Max Score                                                                                               | 15         | # of Students    | 11          |  |
| Target Name  | 06 Grade (DO NOT REMOVE) | End               | Jun 18, 2018   | My Avg. Review                                                                                          | 10.8       | # Submitted      | 7           |  |
| Туре         | Reading                  |                   | d Jun 30, 2018 | Avg. Peer Score                                                                                         | 11.4       | 📁 Review for Pla | igiarism    |  |
| FIRST NAME * | LAST NAME                | POSTED (PST)      | REV. GIVEN     | REV. RECEIVED                                                                                           | AVG. SCORE | MY REVIEW        |             |  |
| Amy          | March                    | Sep-23-16 10:54   | 0              | Clickont                                                                                                | he Der     | stad Data pa     | wit to a    |  |
| Arthur Conan | Doyle                    | Sep-23-16 10:47 ( | ) 2            | student's name to view all of his/<br>her work for the assignment, peer<br>reviews and teacher reviews. |            |                  |             |  |
| Ashima       | Ganguli                  | Sep-23-16 10:48   | 2              |                                                                                                    |            |                  |             |  |

www.studysync.com

.....

# This completes the Demo Account Walkthrough.

We hope you enjoy this demonstration of the StudySync experience!

.....

# **Questions about StudySync?**

Contact StudySync Customer Support at implementation@studysync.com We are happy to help!

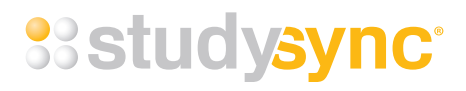

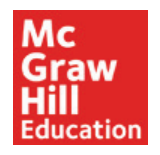